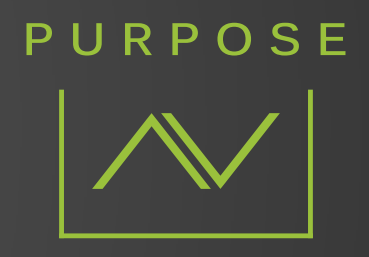

# **TECHNICAL MANUAL**

# PURPOSE AV NVR SETUP

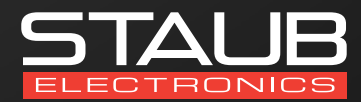

Provided by the Staub technical services department

#### **STEP 1:** OPEN SADP SOFTWARE

| SADP       |                     |          |                |        |                    |              |             |                              |               |                    |                  |                  | • –                                                           |
|------------|---------------------|----------|----------------|--------|--------------------|--------------|-------------|------------------------------|---------------|--------------------|------------------|------------------|---------------------------------------------------------------|
| al nariber | of online devices 3 |          |                |        |                    |              |             |                              |               |                    | Deport           | Refresh          | Activate the Device                                           |
| 110 -      | -   Device Type     | Security | IPv4 Address   | Part   | Software Weston    | 1Po4 Catevay | 1 HITP Purt | Device Serial No.            | Subnet Mask   | MAC Address        | Encoding Channel | () DSP Wersion   |                                                               |
| 001        | HNC044-XD/GU        | Active   | 102.168.20.111 | 8000   | V5.5.838w8d 190    | 182,168,20,1 | 80.         | HNC344-30/4L03190515A4098022 | 255,255,255,0 | 68-66-be-24-28     | 0                | V7.8 build 190.  |                                                               |
| 102        | NOB313-W            | Inactive | 192.166.20.102 | 8008   | V5-246486 1904     | 192,108,20,1 | 30          | ND8313-80120190510CCRRD1975. | 255,255,255.0 | d3-d3-d3-d4-aa     | 1.               | V7.0 build -20.  | 4                                                             |
| 93         | ныл.32Р8-8          | Inactive | 192.168.20.103 | > 8000 | V4,21.005build 1., | 182.168.20.1 | 80          | HNR5398-80820181106CCRRC6407 | 255,255,295,0 | 58-03-fb-ed-#1-all | 0                | V3.0, build 190. |                                                               |
|            |                     |          | 22 S.O         |        |                    |              |             |                              |               |                    |                  |                  | The device is not activated                                   |
|            |                     |          |                |        |                    |              |             |                              |               |                    |                  |                  |                                                               |
|            |                     |          |                |        |                    |              |             |                              |               |                    |                  |                  | You can modify the network parameters a the dwire activition. |
|            |                     |          |                |        |                    |              |             |                              |               |                    |                  |                  | Astrone New                                                   |
|            |                     |          |                |        |                    |              |             |                              |               |                    |                  |                  |                                                               |
|            |                     |          |                |        |                    |              |             |                              |               |                    |                  |                  |                                                               |
|            |                     |          |                |        |                    |              |             |                              |               |                    |                  |                  |                                                               |
|            |                     |          |                |        |                    |              |             |                              |               |                    |                  | (                | Netw Pattives roll                                            |
|            |                     |          |                |        |                    |              |             |                              |               |                    |                  |                  | Confirm Password                                              |
|            |                     |          |                |        |                    |              |             |                              |               |                    |                  |                  | Activate                                                      |
|            |                     |          |                |        |                    |              |             |                              |               |                    |                  |                  |                                                               |
|            |                     |          |                |        |                    |              |             |                              |               |                    |                  |                  |                                                               |
|            |                     |          |                |        |                    |              |             |                              |               |                    |                  |                  |                                                               |

Open the SADP Search tool and locate the PAV NVR. In the right side panel, enter the desired password for the NVR. This password will also be sent to any cameras currently connected to the POE ports on the rear, as well as any future cameras connected to the POE ports of the NVR.

# **STEP 2:** SET THE NVR TO DHCP OR STATIC

| online devices 3 |                           |                                                                                                    |                                                                                                    |                                                                                                    |                                                                                                    |                                               |                                                                   |                                                                                                    |                                               | Contract in the                                                                                                    | - A . A                                                                                                    | I Modify National P | and and a sector of the sector of the sector |
|------------------|---------------------------|----------------------------------------------------------------------------------------------------|----------------------------------------------------------------------------------------------------|----------------------------------------------------------------------------------------------------|----------------------------------------------------------------------------------------------------|-----------------------------------------------|-------------------------------------------------------------------|----------------------------------------------------------------------------------------------------|-----------------------------------------------|----------------------------------------------------------------------------------------------------|----------------------------------------------------------------------------------------------------|---------------------|----------------------------------------------------------------------------------------------------|
| Ornine Type      | and the second second     |                                                                                                    |                                                                                                    |                                                                                                    |                                                                                                    |                                               |                                                                   |                                                                                                    |                                               | Equit                                                                                                    | 10000                                                                                                    | - mouth removed     | > 1-                                                                                                    |
|                  |                           | 1 Ibut Address                                                                                                    | 1 Part                                                                                                    | Software Version                                                                                                    | I IPot Catoriny                                                                                                  | 1 KCTF But                                    | E Device Serial No.                                               | Solent Mark                                                                                                    | MAC Address                                   | Transferg Charmelo                                                                                                    | ( DSP Version                                                                                                    | P. Enable DHDP      | ンヘレ                                                                                                    |
| HNC346 XD/UJ     | Active                    | 192,166,35,111                                                                                                    | 4000                                                                                                    | V5.5.838424 150                                                                                                    | 192.166.20.1                                                                                                    | 80                                            | HNC344-X0/LU20180515A4MR020                                       | 255,255,258,0                                                                                                    | 68-64-34-24-28                                | 0                                                                                                    | V7.3 build 195.                                                                                                    | Device Serial No.1  | HOR 1246-80820181108CCR                                                                                                    |
| N08313-W         | mactive                   | 152.160.25.102                                                                                                    | 8000                                                                                                    | V52.40683 7954                                                                                                    | 152,108,20.1                                                                                                    | 80                                            | ND8313-W0120160516COURD1975-                                      | 253,253,255,0                                                                                                    | d0-c0-d0-64-ar                                | 1                                                                                                    | - V7.0 build -25.                                                                                                    |                     |                                                                                                    |
| HNR3298-8        | Active                    | 192.168.20.103                                                                                                    | 8000                                                                                                    | v421.005build 1                                                                                                    | 182,168,20.1                                                                                                    | 50                                            | HNR3298-88820181106CCRRCsH87                                      | 255,255,295,0                                                                                                    | 58-05-fb-ed-e1-e8                             |                                                                                                    | V5.0, Build 100.                                                                                                    | 17 Address          | 192.366.20.100                                                                                                    |
|                  |                           |                                                                                                    |                                                                                                    |                                                                                                    |                                                                                                    |                                               |                                                                   |                                                                                                    |                                               |                                                                                                    |                                                                                                    | Rot                 | 8005                                                                                                    |
|                  |                           |                                                                                                    |                                                                                                    |                                                                                                    |                                                                                                    |                                               |                                                                   |                                                                                                    |                                               |                                                                                                    |                                                                                                    | Salmet Mask:        | 255.255.255.8                                                                                                    |
|                  |                           |                                                                                                    |                                                                                                    |                                                                                                    |                                                                                                    |                                               |                                                                   |                                                                                                    |                                               |                                                                                                    |                                                                                                    | Cartevory           | 192.168.25.1                                                                                                    |
|                  |                           |                                                                                                    |                                                                                                    |                                                                                                    |                                                                                                    |                                               |                                                                   |                                                                                                    |                                               |                                                                                                    |                                                                                                    | iPvi Address        | fe80-5x03/bitfiredx1x8                                                                                                    |
|                  |                           |                                                                                                    |                                                                                                    |                                                                                                    |                                                                                                    |                                               |                                                                   |                                                                                                    |                                               |                                                                                                    |                                                                                                    | IPvE Catewayt       | <i>u</i>                                                                                                    |
|                  |                           |                                                                                                    |                                                                                                    |                                                                                                    |                                                                                                    |                                               |                                                                   |                                                                                                    |                                               |                                                                                                    |                                                                                                    | ibui bulla Langelo  | 64                                                                                                    |
|                  |                           |                                                                                                    |                                                                                                    |                                                                                                    |                                                                                                    |                                               |                                                                   |                                                                                                    |                                               |                                                                                                    |                                                                                                    | HTTP Date           | 80                                                                                                    |
|                  |                           |                                                                                                    |                                                                                                    |                                                                                                    |                                                                                                    |                                               |                                                                   |                                                                                                    |                                               |                                                                                                    |                                                                                                    | HILF HERE           | -                                                                                                    |
|                  |                           |                                                                                                    |                                                                                                    |                                                                                                    |                                                                                                    |                                               |                                                                   |                                                                                                    |                                               |                                                                                                    |                                                                                                    |                     |                                                                                                    |
|                  |                           |                                                                                                    |                                                                                                    |                                                                                                    |                                                                                                    |                                               |                                                                   |                                                                                                    |                                               |                                                                                                    |                                                                                                    |                     |                                                                                                    |
|                  |                           |                                                                                                    |                                                                                                    |                                                                                                    |                                                                                                    |                                               |                                                                   |                                                                                                    |                                               | _                                                                                                    | ~                                                                                                    | -                   |                                                                                                    |
|                  |                           |                                                                                                    |                                                                                                    |                                                                                                    |                                                                                                    |                                               |                                                                   |                                                                                                    |                                               |                                                                                                    | $\sim$                                                                                                    | Admin Password      | *******                                                                                                    |
|                  |                           |                                                                                                    |                                                                                                    |                                                                                                    |                                                                                                    |                                               |                                                                   |                                                                                                    |                                               |                                                                                                    | -                                                                                                    | 1.1                 |                                                                                                    |
|                  |                           |                                                                                                    |                                                                                                    |                                                                                                    |                                                                                                    |                                               |                                                                   |                                                                                                    |                                               |                                                                                                    |                                                                                                    |                     | Modify                                                                                                    |
|                  |                           |                                                                                                    |                                                                                                    |                                                                                                    |                                                                                                    |                                               |                                                                   |                                                                                                    |                                               |                                                                                                    |                                                                                                    |                     | Rangot Re                                                                                                    |
|                  |                           |                                                                                                    |                                                                                                    |                                                                                                    |                                                                                                    |                                               |                                                                   |                                                                                                    |                                               |                                                                                                    |                                                                                                    |                     |                                                                                                    |
|                  |                           |                                                                                                    |                                                                                                    |                                                                                                    |                                                                                                    |                                               |                                                                   |                                                                                                    |                                               |                                                                                                    |                                                                                                    |                     |                                                                                                    |
|                  |                           |                                                                                                    |                                                                                                    |                                                                                                    |                                                                                                    |                                               |                                                                   |                                                                                                    |                                               |                                                                                                    |                                                                                                    |                     |                                                                                                    |
|                  |                           |                                                                                                    |                                                                                                    |                                                                                                    |                                                                                                    |                                               |                                                                   |                                                                                                    |                                               |                                                                                                    |                                                                                                    |                     |                                                                                                    |
|                  | 94.091/2 PM<br>10181229-8 | 4.01/1/1/ Active<br>10/01/2278-8 Active<br>Active<br>Active | ALGOLO W PAGENY TEL TATE A COMPANY TEL TATE A TATE A COMPANY TEL TATE A COMPANY TEL TATE | NLOY LOT NAME OF A CONTRACT OF A CONTRACT OF A | маллон жалта колонолог колон училование на политика и политика и политика и политика и политика и политика и пол | ALGOTO ALGO ALGO ALGO ALGO ALGO ALGO ALGO ALG | MUNICIPU AKAR INCINALSING NUM DILANGKA INCINALSING NUM<br>UNICIPU | Αμαγίζεται σκατασ πουσιούτους που τρεματούτους που που προειρομικά του που που που που που που που που που<br>Η πολιτιστικά Ακτικά του που που που του που του που που που που που που που που που π | ALGOTO A ALGO ALGO ALGO ALGO ALGO ALGO ALGO A | ALGOLO AN ALGOLO AND ALGOLO AND | MARATAN MARAY NA MARAY NA MARA |                     | Martine         Name         No.2002/02         NO.2002/02         COLUMN (COLUMN) (COLUMN) (COLU                                                            |

Open the SADP Search tool and locate the PAV NVR. In the right side panel, enter the desired password for the NVR. This password will also be sent to any cameras currently connected to the POE ports on the rear, as well as any future cameras connected to the POE ports of the NVR.

#### STEP 3: LOGIN TO THE NVR'S WEB GUI

| ) (e) ( a hin)<br>I Login | <ul> <li>102.162.26.103. doi: longo/login.org/.10011455562588 pages config</li></ul> |  |            | - C] Starth                                                                                                    | - ■ ×<br>●• 同合面■ |
|---------------------------|--------------------------------------------------------------------------------------|--|------------|----------------------------------------------------------------------------------------------------|------------------|
|                           |                                                                                      |  |            |                                                                                                    | (Digit v)        |
|                           |                                                                                      |  |            |                                                                                                    |                  |
|                           |                                                                                      |  | R Papererd | Transmission of the second second sec |                  |
|                           |                                                                                      |  | Logo       |                                                                                                    |                  |
|                           |                                                                                      |  |            |                                                                                                    |                  |
|                           |                                                                                      |  |            |                                                                                                    |                  |

Enter the IP address of the NVR into Internet Explorer to access the web interface. The default username will be "admin" with the password that was previously setup with the SADP tool.

## **STEP 4:** ADJUST NETWORK SETTINGS

| rigulation                   |                        |                          |                       | 100 12 14     |
|------------------------------|------------------------|--------------------------|-----------------------|---------------|
|                              | Live View Play         | back Picture             | Application           | Configuration |
| Local                        | TCPIP DDNS PP          | PoE Port NAT             |                       |               |
| System                       | Lant                   |                          |                       |               |
| Network                      | NRC Type               | Auto                     | V                     |               |
| Basic Settings               | 100 194                | DHCP                     |                       |               |
| Advanced Settings            | IPv4 Address           | 192.168.20.103           |                       |               |
| Video/Audio                  | IPv4 Subnet Mask       | 255.255.255.0            |                       |               |
| Image                        | IPv4 Default Galeway   | 192.168.20.1             |                       |               |
| Event                        | IPv6 Address           | fe80 Se03 fbff feed e1a8 |                       |               |
| Storage                      | IPv6 Default Galeway   |                          |                       |               |
| Vehicle Detection            | Mac Address            | 58 03 th ed #1 a5        | <ul> <li>C</li> </ul> |               |
| VCA.                         | MTU                    | 1590                     |                       |               |
| Human Body Capture           | DNS Server             |                          |                       |               |
| IOT Channel Settings         | 1                      | Auto DNS                 |                       |               |
| and the second second second | Preferred DNS Server   | 1.1.1.1                  | 0                     |               |
|                              | Attemate DNS Server    | 0.8.8.8                  |                       |               |
|                              | Pol. Rowerk Card S     | ettinos                  | /                     |               |
|                              | No more IDT channels a | 192 168 254 1            |                       |               |
|                              |                        |                          |                       |               |
|                              | 10 mm                  |                          |                       |               |
|                              | (C) Salve              |                          |                       |               |
|                              |                        |                          |                       |               |

Manually set the DNS server to 1.1.1.1 and 8.8.8.8 for optimal performance.

#### **STEP 5:** ENABLE VIRTUAL HOST

|          | nfiguration        | ×                 |                   |                 |               |                    |
|----------|--------------------|-------------------|-------------------|-----------------|---------------|--------------------|
|          |                    | Live View         | Playback          | Picture         | Application   | Configuration      |
|          | Local              | SNMP Email        | Platform Access   | Network Service | Other Integra | ation Protocol Smo |
| Ē        | System             | Alarm Host IP     |                   |                 |               |                    |
| 3        | Network            | Alarm Host Port   | 0                 |                 |               |                    |
|          | Basic Settings     | Multicast Address |                   |                 |               |                    |
|          | Advanced Settings  | Video Devolució   | Randwidth 163840  |                 | Kbps          | _                  |
| ).<br>10 | Video/Audio        | Enable Virtua     | Host              |                 |               |                    |
| -4       | Image              | Enable IP ca      | mera Occupation D | etection        |               | _                  |
|          | Event              |                   |                   |                 |               |                    |
| -        | Storage            | 🗎 Sa              | we                |                 |               |                    |
| R        | Vehicle Detection  |                   |                   |                 |               |                    |
| 63       | VCA                |                   |                   |                 |               |                    |
| 34       | Human Body Capture |                   |                   |                 |               |                    |
|          | 107.011.0          |                   |                   |                 |               |                    |

Enable the "Virtual Host" setting to allow visibility of all cameras connected to the POE switch on the NVR.

# **STEP 6:** ENABLE CLOUD ACCESS PARAMETERS

| () () Here (192,161,2       | 6.101 (doc) prop/ config.ntp                                                                                                    | MERCE Incompositions                                                                                                    | 6) (ben.                                                                                                    |
|-----------------------------|----------------------------------------------------------------------------------------------------|----------------------------------------------------------------------------------------------------|----------------------------------------------------------------------------------------------------|
| nfiguration                 | X I                                                                                                    | Parties ( Name Hand ) ( Spinster ) And and a second second s                                                                                                    |                                                                                                    |
| a.e.                        | Lie Ven Playback Picture Application Configuration                                                                                                    | Annual Solution                                                                                                    |                                                                                                    |
| 🔉 Local                     | SIAMP Exail Plathern Access Service Other Integration Protocol Smooth Streaming                                                                                        | Anne State Anne and Anne State Anne State An |                                                                                                    |
| System                      | Platform Access Mode Guarding Vision                                                                                                    | The University of the local paper and white start time, while it is an a start of the start of the start of t | and the same of the transmission of the fact that same the same difficiency of the same with the same with the same same same same same same same sam                                                                                                    |
| D Network<br>Basic Settings | F track     Some Address     Minding punch games com     Caston                                                                                                    |                                                                                                    | nada Gantag Telas antos, po senito costo o estinator para o tempo<br>unidador nale.                                                                                                    |
| Advanced Settings           | Register Status Office V                                                                                                    |                                                                                                    | Control of the second second secon   |
| A Video/Audio               | Stean Encrypton Encry                                                                                                    |                                                                                                    | statution (a) procession<br>weather (a) and the constraint<br>accenteration (A) is the character<br>systematic (A) (A) and (A) and (A)                                                                                                    |
| 2 map                       | 6 to 12 characters allowed, including upper case and lower case letters, and digits. To ensure device security, a combination with at least 8 char<br>are not allowed. |                                                                                                    | den reductor a restrictor al constructor al den de la construction de la construction de |
| Event                       | Ocuste a vertication code.                                                                                                    |                                                                                                    | Counting Vision service will expert informal access Please real for Tatalant<br>Any " and " <u>Trans Please</u> function making for accise.                                                                                                    |
| Storage                     |                                                                                                    |                                                                                                    | OK Gene                                                                                                    |
| Vehicle Detection           | Fi Saw                                                                                                    |                                                                                                    |                                                                                                    |
| the vice                    |                                                                                                    |                                                                                                    |                                                                                                    |
| Human Body Capture          |                                                                                                    |                                                                                                    |                                                                                                    |
| E ST Channel Settings       |                                                                                                    |                                                                                                    |                                                                                                    |
|                             |                                                                                                    |                                                                                                    |                                                                                                    |

Enable Guarding Vision platform access, and enter a password for the encryption (the NVR password is recommended to be used for ease of use).

# **STEP 7:** RENAMING CAMERAS

| Configuration        | ×                |                |                     |                  |                 |            |   |   |
|----------------------|------------------|----------------|---------------------|------------------|-----------------|------------|---|---|
|                      | Live View        | Playback       | Picture             | Application      | Configuration   |            |   |   |
| 🖵 Local              | Display Settings | OSD Settings   | Privacy Mask        |                  |                 |            |   |   |
| System               | Camera           | [D2] HI        | NC344-VDZ           | ~                |                 |            |   |   |
| Network              | 11 7             | Ris render     |                     |                  | Display Name    |            |   |   |
| Video/Audio          | 89-24-2019       | Tuesday 10:22: | :46                 |                  | Display Date    |            |   |   |
| a Image              |                  |                |                     |                  | VI Display Work |            |   | - |
| Event                | 100000           |                |                     | Call Bar         | Camera Name     | HNC344-VDZ | 0 | 2 |
| Storage              | 10000            |                |                     |                  | Time Format     | 2 Trout    |   |   |
| Q Vehicle Detection  | 100000           |                |                     | 1010.00          | Date Format     | MM-DD-YYYY | ~ |   |
| VCA                  | 10,000           |                |                     |                  | Text OverLay    |            |   |   |
| Human Body Capture   | 1000             |                |                     | 132016           | □ 1             |            |   |   |
| IOT Channel Settings | 100000           |                |                     |                  | 2               |            |   |   |
|                      | 100000           |                |                     | PMO204 MET       | □ 3             |            |   |   |
|                      | 20000            |                |                     | FRANCISCO, ACIN. | 4               |            |   |   |
|                      | Disalau Mada     | Mot Ire        | paparant & Mot flag | china be         |                 |            |   |   |

Cameras can easily be renamed under the "Image" tab in the web interface.

#### **GUARDING VISION APP SETUP**

| 10:33 🕫           |                     | 10:33 🛪       | . d 🗢 🗈 -        |
|-------------------|---------------------|---------------|------------------|
| ∃ = Q             | (+)                 | 5 fr Q        | +                |
| My Device         | $\overline{\wedge}$ | My Device     | Scan QR Code     |
| <b>9</b> Doorbell | $\wedge$            | Doorbell      | Manual Adding    |
| 2 XDLU Turret     |                     | 2 XDLU Turret | Online Device    |
|                   |                     |               | Add to Favorites |
|                   |                     |               |                  |
|                   |                     |               |                  |
|                   |                     |               |                  |
|                   |                     |               |                  |
|                   |                     |               |                  |
|                   |                     |               |                  |
|                   |                     |               |                  |
|                   |                     |               |                  |
|                   |                     |               |                  |
|                   |                     |               |                  |
|                   |                     |               |                  |

For setup of the Guarding Vision app you can add the NVR with one of two methods:

- 1. Via the QR code located on the bottom of the NVR
- Via the Serial Number located either on the box, bottom of the NVR, or located in the web interface

\*\* Note: It is recommended to use the end users email address for account setup during this process

### GUARDING VISION APP SETUP (CLOUD)

| Adding Type Guarding Vision Domain                 | 11:48 🗸                  |                          | a ( 🗢 💼 ) | Conference 2010                                                                                                    | config.mp                                                                                                    |
|----------------------------------------------------|--------------------------|--------------------------|-----------|----------------------------------------------------------------------------------------------------|----------------------------------------------------------------------------------------------------|
| Serial No.                                         | ←                        | Add Device               | B         | Configuration X                                                                                                    | Playback Picture Application Configuration                                                                                                    |
| Serial No.                                         | Adding Typ<br>Serial No. | e Guarding Vision Domain | 3         | Lot     Dest       Synthe     Outer 1       Synthe     Outer 1       Lot Vite Softry     Hank       Softry     France       Softry     France       Softry     France       Outer Management     Bonk       Outer Management     Nork       On March     Norker       On March     Norker       Image     Norker       Image     Norker | Name         Terestriking         15.445         News Logical         Addition           Name         Material         Material         Mat |
| Adding Type<br>Guarding Vision Domain<br>IP/Domain | 0                        |                          |           |                                                                                                    |                                                                                                    |
| Cancel                                             | _                        |                          |           |                                                                                                    |                                                                                                    |

For cloud adding of the system, select "Guarding Vision Domain." You will then need to input the serial number of the recorder. The serial number in the recorder will be the last 9 digits prior to the "WCVU."

#### GUARDING VISION APP SETUP (CLOUD)

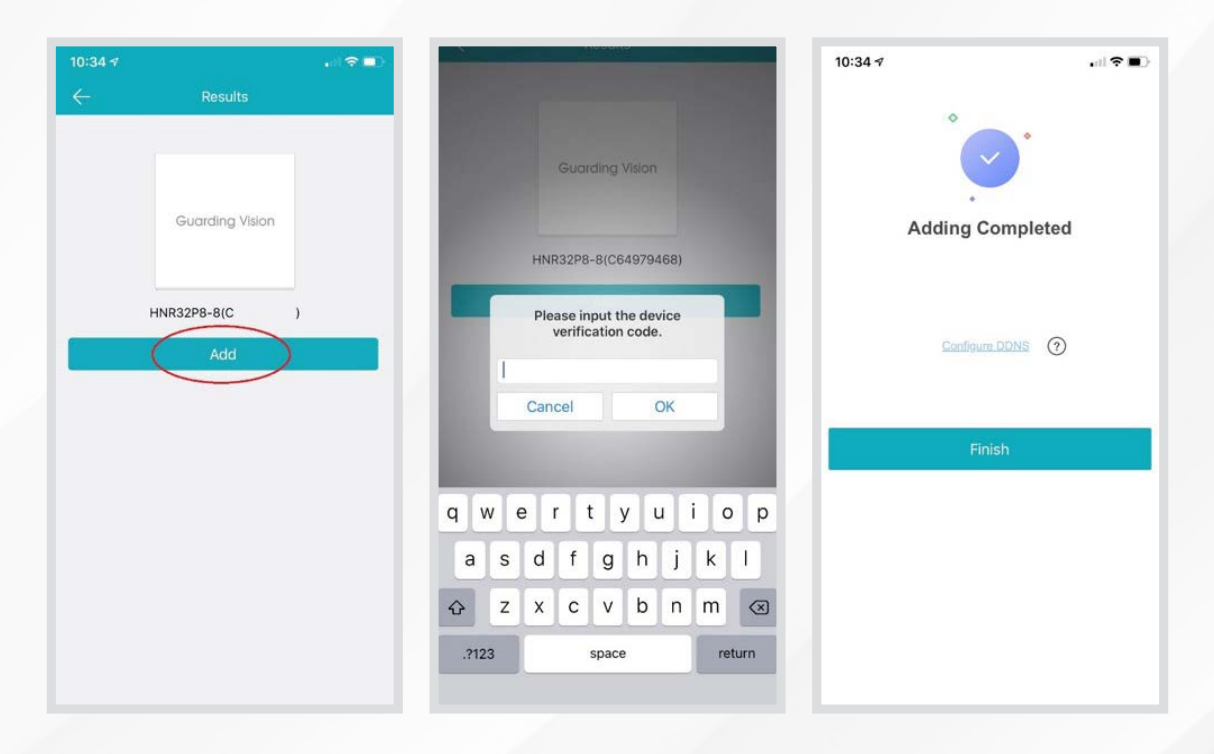

After entering the serial number OR scanning the QR code you will be prompted for a "verification code." This is the code you entered in the platform access menu of the NVR (typically the NVR password).

#### GUARDING VISION APP SETUP (LOCAL)

| erial No.                                         |   | Addir         | ng Tyj | be         | IP/Don | nain   |       |              |             |        |   |
|---------------------------------------------------|---|---------------|--------|------------|--------|--------|-------|--------------|-------------|--------|---|
|                                                   |   | Alias         |        |            | Suppo  | rt NVF | (Loca | il)          |             |        | 6 |
|                                                   |   | Addre         | ess    |            | 192.16 | 8.20.1 | 03    |              |             |        | 2 |
|                                                   |   | Port          |        |            | 8000   |        |       |              |             |        | į |
|                                                   |   | User          | Name   | •          | admin  |        |       |              |             |        | 2 |
|                                                   |   | Device        | Passw  | ord        | •••••  | •••    |       |              |             |        | 8 |
|                                                   |   | Came          | era No | <b>)</b> . | 1      |        |       |              |             |        |   |
|                                                   |   |               |        |            |        |        |       |              |             |        |   |
|                                                   |   | 1             | 2      | 3          | 4      | 5      | 6     | 7            | 8           | 9      | I |
| Adding Type                                       | Ę | 1             | 2      | 3          | 4      | 5      | 6     | 7            | 8           | 9      | Ļ |
| Adding Type<br>Suarding Vision Domain             | 0 | 1             | 2<br>/ | 3          | 4      | 5<br>( | 6     | 7\$          | 8 &         | 9<br>@ |   |
| Adding Type<br>Suarding Vision Domain<br>P/Domain | © | 1<br>-<br>#+= | 2      | 3<br>:     | 4;     | 5<br>( | 6)    | 7<br>\$<br>! | 8<br>&<br>, | 9<br>@ | < |

The app can also be configured for "local" viewing. This configuration will require the NVR network information to be inputted rather than the serial number and verification code. This is recommended for installer viewing and calibration on site.